# Pro třídní: Omluvenky a přehledy absence

Učitel může zcela samostatně zadat omluvenku studentovi v hodině, kterou učí. Třídní může zadat omluvenku komukoliv ve své třídě. Zástupce ředitele může vyrobit událost v kalendáři, jejímž důsledkem může být (omluvená či zatím bez omluvenky) absence studentů na událost přihlášených. Předvolené typy omluv jsou: \*Omluvená hodina\* (o), \*Neomluvená hodina\* (n) a \*Reprezentace\* (značka r). V případě omluvy typu Reprezentace školy se studentova absence nepočítá do celkového součtu absence (na vysvědčení).

## Omluvenky na mobilu

Omluvenku, kterou řeší třídní přímo se studenty v učebně, může zadat do systému pomocí mobilu (v aplikaci Edupage). V základní obrazovce:

Last update: 24. 08. navody:edupage:pro-tridni-omluvenky-a-prehledy-absence https://wiki.gml.cz/doku.php/navody:edupage:pro-tridni-omluvenky-a-prehledy-absence?rev=1598248070 2020, 07.47

| • • | £                                     |                                 |           |          |                      |                       |                                                 | V 🛙 14:35                |  |
|-----|---------------------------------------|---------------------------------|-----------|----------|----------------------|-----------------------|-------------------------------------------------|--------------------------|--|
| E   | Robert Havlásek<br>prihrozedapage org |                                 |           |          |                      |                       |                                                 | <b>≅</b> ₂ +             |  |
| 0   | 7. hodina<br>19:31                    |                                 |           | 2        | Dobroi<br>zitra: Van | mila<br><sup>da</sup> |                                                 |                          |  |
| Ü   | Rozvrh dnes 05. Ú                     | no                              |           |          |                      |                       |                                                 |                          |  |
|     |                                       | inf<br>ze                       | Inf<br>20 |          |                      |                       | Vpg                                             | Vpg                      |  |
| Ē   | Nadcházející událo                    | osti                            |           |          |                      |                       |                                                 |                          |  |
| P63 | 9102. 9894.03<br>9102. 9811.02        | . 14 17 48                      | -0111     | #7<br>80 | 9407 X               |                       | 54 08 82.<br>54 11 42                           | No. 94, 52               |  |
|     | Zprávy<br>Byl zveľejni<br>(Čav 30.01, | in nový zástup<br>. Úte 04.02.) |           | ŧ        |                      | Třídn                 | kniha                                           |                          |  |
| (4  | Známky                                | /                               |           |          | A>×=                 | Doch                  | ázka                                            |                          |  |
| (   | Úkoly /                               | písemky                         |           | É        | -                    | Přípra                | wy                                              |                          |  |
| K   | Platby                                |                                 |           |          | ₿                    | Rozvr<br>40.5A        | h<br>n ( 2. C. Vpg )<br>, 7. AV, Vpg<br>, 7. AV | 0.4.4.4.0.<br>3.8.4.4.6. |  |
| 5   |                                       | ini<br>29 01                    |           | 5        | 낀                    | Jidelr                | ní listek                                       |                          |  |
| 2   | Fotky                                 |                                 |           |          | 7                    | Přihla                | šování                                          |                          |  |
| G   | Průzkur                               | <b>my</b><br>zenych anket: 3    |           |          |                      |                       |                                                 |                          |  |

ťukneme na tlačítko \*Docházka\*. Objeví se menu:

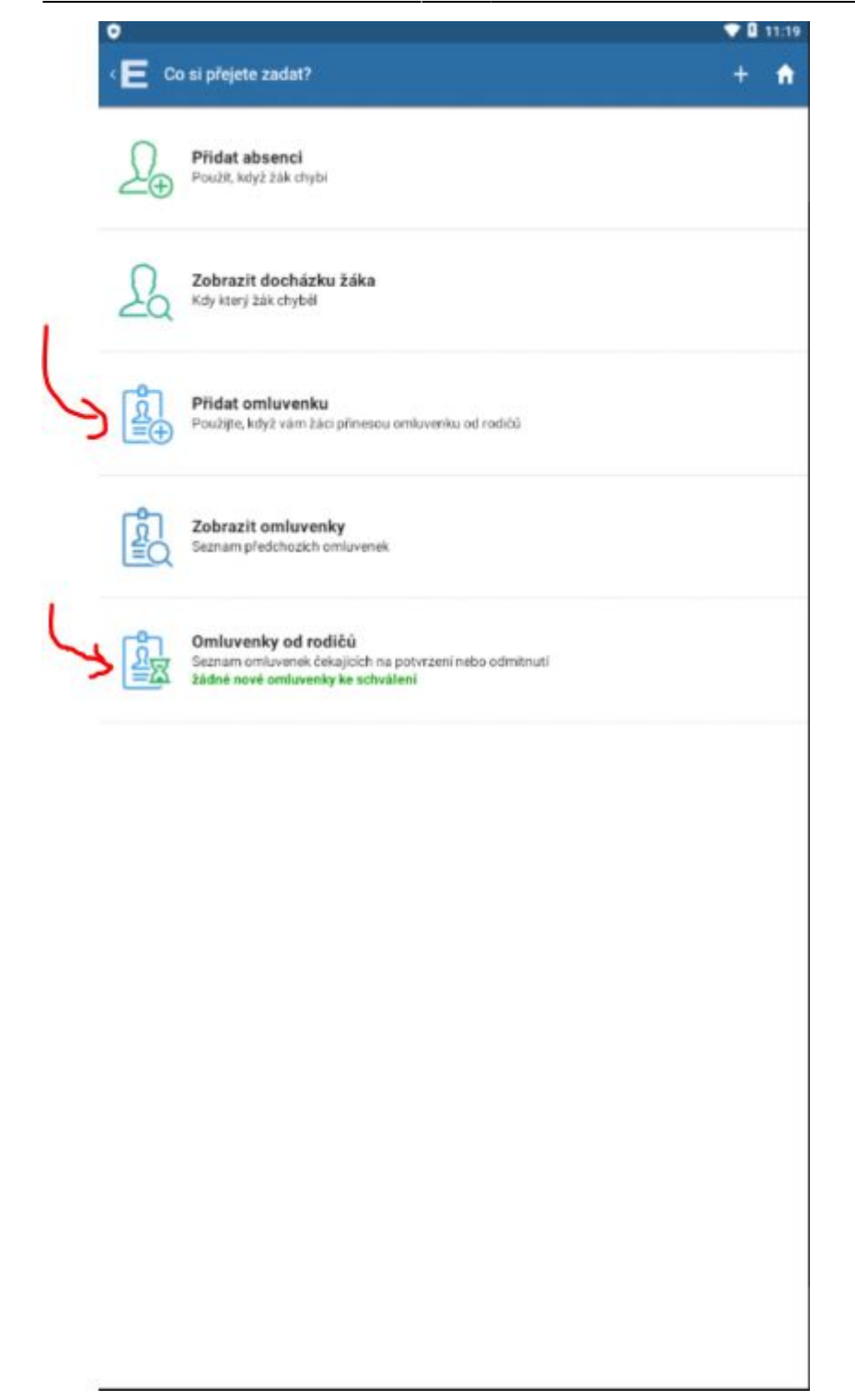

Červenými šipkami jsem označil \*Přidat omluvenku\* (v případě, že ji student donesl v Omluvném listu) a \*Omluvenky od rodičů\* (v případě, že ji už dříve vykliknul jeden z rodičů ve svém Edupageím účtu). I takovou elektronickou omluvenku od rodiče má třídní právo potvrdit (pak se teprve stane studentova absence omluvenou) nebo zamítnout.

Při přepisu omluvenky z Omluvného listu ťukneme na \*Přidat omluvenku\*, vybereme třídu a konkrétního studenta. V dalším dialogu zvolíme \*Přidat celodenní absenci\* (v jednom dialogu vybereme pouze Datum) nebo \*Část dne\* (ve třech dialozích zvolíme Den, Hodinu od, Hodinu do) nebo \*Dlouhodobé\* (ve dvou dialozích zvolíme Datum od, Datum do). Čtěte horní modrou lištu, tam je psáno, co právě zadáváte. Piktogramy pod konkrétními dny napoví, kolik hodin student ten den chyběl. Například:

| ۰E  | Vyberte datum  | 1 | + | A |
|-----|----------------|---|---|---|
| Pon | 17. Srpen 2020 |   |   |   |
| Úte | 18. Srpen 2020 |   |   |   |
| Stř | 19. Srpen 2020 |   |   |   |
| Ĉtv | 20. Srpen 2020 |   |   |   |
| Pát | 21. Srpen 2020 |   |   |   |
| Sob | 22. Srpen 2020 |   |   |   |
| Ned | 23. Srpen 2020 |   |   |   |
| Pon | 24. Srpen 2020 |   |   |   |
| Úte | 25. Srpen 2020 |   |   |   |
| Stř | 26. Srpen 2020 |   |   |   |
| Čtv | 27. Srpen 2020 |   |   |   |
| Pát | 28. Srpen 2020 |   |   |   |
| Sob | 29. Srpen 2020 |   |   |   |
| Ned | 30. Srpen 2020 |   |   |   |
| Pon | 31. Srpen 2020 |   |   |   |
|     | Září 2020      |   |   |   |
| Úte | 01. Záři 2020  |   |   |   |
| Stř | 02. Záři 2020  |   |   |   |
| Čtv | 03. Září 2020  |   |   |   |
| Pát | 04. Září 2020  |   |   |   |
| Sob | 05. Září 2020  |   |   |   |
| Ned | 06. Září 2020  |   |   |   |
| Pon | 07. Záři 2020  |   |   |   |
|     | Načíst novější |   |   |   |

# **Omluvenky v PC**

Mnohem jednodušeji lze omlouvat absenci v počítači. Po přihlášení do Edupage klikneme v levém menu \*Vyučování\* na \*Docházka žáků\*:

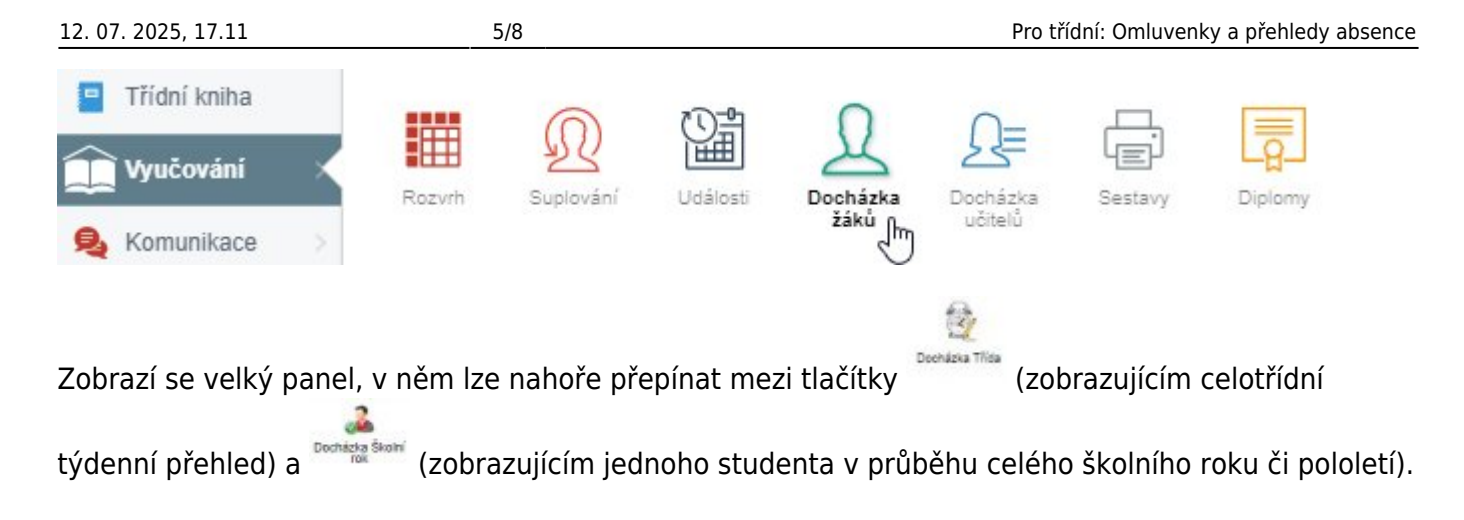

## Celotřídní týdenní přehled

Příklad zobrazení celotřídního týdenního přehledu:

| 0       | Deenkers They Docthack | a Skotni A C (Mojer | Craf Tisk + Népověda | Týden:<br>10.02.2020 | Obnevit           |                 |
|---------|------------------------|---------------------|----------------------|----------------------|-------------------|-----------------|
| stránka |                        |                     |                      |                      |                   | 1               |
| ina     | 24oi                   | Pondělí 10, 2, 2020 | Úterý 11. 2. 2020    | Středa 12, 2, 2020   | Čtvrtek 10 2 2000 | Pátek 14 2 2020 |
|         | Antiferral Local Dama  | 00000000            | 000000               | 000000               | 000000            | 0000000         |
| ace     | Capitoria Marinita     | 00000000            | 000000               | 000000               | 000000            | 0000000         |
| Online  | Canada Martin          | 000000              | 000000               | 000000               | 00000000          | 00000           |
| n/      | Ownerse Dening         | 00000000            | 0000                 | 00000000             | 000000            | 00000           |
|         | Dealer Andrea          | 00000000            | 000000               | 00000000             | 000000            | 00000           |
|         | Instatute AutoTexe     | 00000000            | 0000                 | 0000000              | 0000              | 000000          |
|         | (Installe Filip        | 000000              | 000000               | 00000000             | 000000            | 00000           |
|         | False/Acres Acres      | 00000000            | 000000               | 00000000             | 00000000          | 0000000         |
|         | Nation Joseff          | 000000              | 00000000             | 000000               | 0000              | 0000000         |
|         | Recorded Jackyre       | 000000000           | 000000               | 00000000             | 0000              | 00000           |
|         | Statig Page            |                     |                      |                      |                   |                 |
|         | Palifical Britaria     | 000000              | 000000               | 00000000             | 000000            | 0000000         |
|         | Collonous Same         | 00000000            | 000000               | 000000               | 000000            | 0000000         |
|         | Roscont Same           | 0000000             | 000000               | 00000000             | 0000000           | 0000000         |
|         | Restaulturing Date     | 0444000             | 00000000             | 000000               | 000000            | 0000000         |
|         | Research particular    | 00000000            | 000000               | 00000000             | 000000            | 000000          |
|         | Rate Per               | 0000000             | 000000               | 000000               | 000000            | 00000           |
|         | Lotherski ferrera      | 00000000            | 000000               | 00000000             | 000000            | 0000000         |

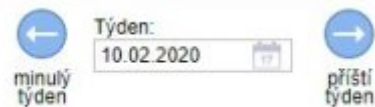

v horním menu vpravo.

Listovat mezi jednotlivými týdny lze pomocí

Pokud zalistujeme do předchozího školního roku, automaticky se sníží třída o ročník. Všimněte si

tlačítka <sup>Obnovit</sup>, které stránku znovu načte – pokud by někdo jiný mezitím zadal jinou cestou nějaké údaje (omluvenku, absenci).

#### Roční (pololetní) přehled jednoho studenta

Přepneme-li na \*Docházka Školní rok\*, můžeme vlevo vybrat studenta a vidíme jeho celoroční či

Last update: 24. 08. navody:edupage:pro-tridni-omluvenky-a-prehledy-absence https://wiki.gml.cz/doku.php/navody:edupage:pro-tridni-omluvenky-a-prehledy-absence?rev=1598248070 2020, 07.47

pololetní absenci. Například:

| 🜟 Üvod                  | Docházka Třída Docházka Školní | 4.C (Moje · v    | Graf T           | sk v | Nág | ?)<br>pověc | ia | Śk<br>201 | olni ro<br>9/202 | ok V<br>O | Nov | († | ienka | Omluvenky | Docházka<br>Předměty | Povolit / zakázat v<br>elektronické<br>omluvenky |
|-------------------------|--------------------------------|------------------|------------------|------|-----|-------------|----|-----------|------------------|-----------|-----|----|-------|-----------|----------------------|--------------------------------------------------|
| Webová stránka          | Žáni                           | Docházka žáka    | and the state of |      |     |             |    |           |                  |           |     |    |       |           |                      |                                                  |
| Třídní kniha            |                                | DOCHIAZKA ZAKA   | Omhuveeky        |      | 1   | 2           | 3  |           | 5                | 6         | 7   | 8  |       | 10        |                      |                                                  |
| <u> (</u> Vyučováni 🛛 🔅 | Capitrona Manatta              | 10. 3. 2020, Út  | Omluvenka        |      |     | 0           |    |           | -                |           |     |    | -     |           |                      |                                                  |
| ዿ Komunikace 🕠          | Canada Martig (4)              | 6. 3. 2020, Pá   | Omluvenka        |      |     | 000         | 0  | 0         | 0                | 0         |     |    |       |           |                      |                                                  |
| 🥖 Agenda Online         | Defini Denia (20)              | 5. 3. 2020, Čt   | Omluvenka        |      |     |             | 0  | 0         | 0                | 0         |     |    |       |           |                      |                                                  |
| Nastavení               | Daniel Joseffah (A)            | 4. 3. 2020, St   | Omluvenka        |      | 0   | 0           | 0  | 0         | 0                | 0         | •   | 0  |       |           |                      |                                                  |
|                         | Destano-d Katelina             | 26. 2. 2020, St  | Omluvenka        |      |     |             |    | 0         | 0                | 0         | 0   | 0  |       |           |                      |                                                  |
|                         | Dadat File (2)                 | 25. 2. 2020, Út  | Omluvenica       |      |     | 0           | 0  | 00        | 00               |           |     |    |       |           |                      |                                                  |
|                         | Putractions Arms               | 24. 2. 2020, Po  | Omluvenka        |      |     |             |    |           |                  | 0         |     |    |       |           |                      |                                                  |
|                         | matrix Jonal                   | 14 2 2020 Pá     | Omluvenka        |      |     | 0           | 0  | 0         | 0                | ò         |     |    |       |           |                      |                                                  |
|                         | Hersubel Jachym (28)           | 10 2 2020, Ft    |                  |      |     | 0           | 0  | 0         | 0                | 0         |     | -  |       |           |                      |                                                  |
|                         | maniji Patr                    | 12. 2. 2020, 51  | Omburgha         |      |     | 0           | 0  | 0         | 0                | 0         | ~   | ~  |       |           |                      |                                                  |
|                         | Hubbook Michaele (2)           | 7. 2. 2020, Pa   | Omiuvenica       |      |     | 0           | 0  | 0         | 0                | 0         |     |    |       |           |                      |                                                  |
|                         | Collenové Bama                 | 4 2 2020 Út      | Omluvenka        |      |     | 0           | 0  |           | 0                |           | -   | Ĩ  |       |           |                      |                                                  |
|                         | Kasawa Bama                    | 29 1 2020, St    | Contraction      |      |     | 0           | 0  |           | 0                |           | 0   | •  |       |           |                      |                                                  |
|                         | Katechulová Eva                | 20. 1. 2020, Po  | Omluvenka        |      | 0   | 0           | 0  | 0         |                  |           | -   |    |       |           |                      |                                                  |
|                         | Konssa Františak               | 15. 1. 2020, St  |                  |      |     | U           | v  |           |                  |           |     | 0  |       |           |                      |                                                  |
|                         | Kulta Petr (1)                 | 11. 12. 2019, St | Omluvenka        |      | 0   | 0           | 0  | 0         | 0                | 0         | 0   | 0  |       |           |                      |                                                  |
|                         | Latitorina timena              | 9. 12. 2019, Po  | Omluvenka        |      | 0   | 0           | 0  | 0         | 0                | 0         |     |    |       |           |                      |                                                  |
|                         | Netropa Jindfich (2)           | 5. 12. 2019, Čt  | Omluvenka        |      | 0   | 0           | 0  | 0         | 0                | 0         |     |    |       |           |                      |                                                  |
|                         | Nation Janua                   | 4 12 2010 91     | Omluvenka        |      | 0   | 0           | 0  | 0         | 0                | 0         |     |    |       |           |                      |                                                  |
|                         | Challona Palta                 | 3. 12. 2019. Út  | Omluvenka        |      | 0   | 0           | 0  |           |                  |           |     |    |       |           |                      |                                                  |
|                         | Palitorá Bathera               | 2 42 2010 5      | Omhuania         |      | 0   | 0           | 0  |           |                  |           |     |    |       |           |                      |                                                  |

V horní liště lze mimo jiné volit školní rok či pololetí:

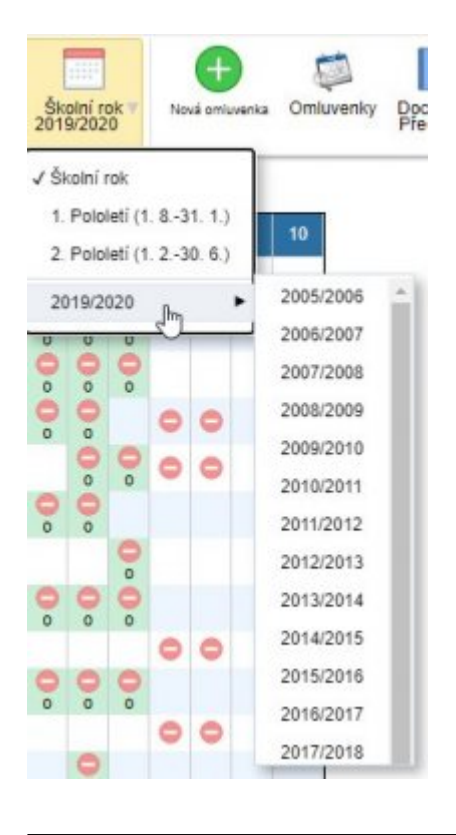

Závorka s číslem za jménem studenta, například

, znamená počet

jeho nevyřešených hodin. Rovněž růžový podklad pod konkrétním datem znamená nějaké jeho nevyřešené hodiny v tomto dni. Kliknutím na \*Omluvenka\* lze zobrazit, upravit či smazat již existující omluvenku.

(26)

### Významy piktogramů

Piktogram znamená **byl přítomen**. Piktogram znamená **nebyl přítomen** (celou hodinu). Piktogram znamená **přišel pozdě**, piktogram znamená **odešel dříve**. Je-li pozadí pod piktogramy zelené, například , znamená to, že **student má na tyto hodiny omluvenku** (a propos: všimněte si, že byť má omluvený celý den, přesto na odpolední seminář přišel,

**omluvenku** (a propos: všimněte si, že byť má omluvený celý den, přesto na odpolední seminář přišel, no, to ho ctí... () Je-li pod absencí písmeno \*o\*, \*n\* nebo \*r\*, znamená to, že třídní zadal u omluvenky zadal i její typ (omluven, neomluven, reprezentace). Je-li u některého piktogramu vpravo

nahoře červený trojúhelníček, například , znamená to nějaký Edupageí komentář, obvykle je prezence/absence studenta zadána vícekrát v různých půlkách hodiny, například v laboratorních cvičeních – obvykle to v danou chvíli nastává pro celou třídu; pokud by takové trojúhelníčky míval opakovaně jen jeden student, kontaktujte havlasek@gml.cz, patrně bude někde někým špatně převzatý do skupiny...

#### Jak lze v PC označovat absence a omlouvat je

Pro oba přehledy (celotřídní i jednoho studenta) platí stejná pravidla. Kliknutím na políčko je zažlutíte. Poté shift+kliknutím na jiné políčko vyberete celý rozsah. Na obrázku níže nejdřív třídní kliknul na 6. hodinu, pak shift+kliknul na 3. hodinu a pak na nich zmáčknul pravé tlačítko myši: Last update: 24.08. navody:edupage:pro-tridni-omluvenky-a-prehledy-absence https://wiki.gml.cz/doku.php/navody:edupage:pro-tridni-omluvenky-a-prehledy-absence?rev=1598248070 2020, 07.47

| Docházka žáka       |                  |   |   |   |                  |        |         |   |   |   |   |    |
|---------------------|------------------|---|---|---|------------------|--------|---------|---|---|---|---|----|
| Divisional Denistra | Omluvenky        | 0 | 1 | 2 | 3                | 4      | 5       | 6 | 7 | 8 | 9 | 10 |
| 10. 3. 2020, Út     | <u>Omluvenka</u> |   |   | 0 |                  |        |         |   |   |   |   |    |
| 6. 3. 2020, Pá      | <u>Omluvenka</u> |   |   | 0 | 0                | 0      | 0       | 0 |   |   |   |    |
| 5. 3. 2020, Čt      | <u>Omluvenka</u> |   |   |   | Jmp              | řítom  |         |   |   |   |   |    |
| 4. 3. 2020, St      | <u>Omluvenka</u> |   | 0 | 0 | vc               | hybí   |         |   |   |   |   |    |
| 26. 2. 2020, St     | <u>Omluvenka</u> |   |   |   | M                | lá zpo |         |   |   |   |   |    |
| 25. 2. 2020, Út     | <u>Omluvenka</u> |   |   | 0 | 0                | dese   | l dřive | ; |   |   |   |    |
| 24. 2. 2020, Po     | <u>Omluvenka</u> |   |   |   | T                | yp ab  | sence   | ; |   | 1 |   |    |
| 14. 2. 2020, Pá     | <u>Omluvenka</u> |   |   | 0 | U                |        |         |   |   |   |   |    |
| 12. 2. 2020, St     |                  |   |   |   | Historie záznamu |        |         |   |   |   |   |    |
| 7. 2. 2020, Pá      | <u>Omluvenka</u> |   |   | 0 | 2                | opraz  |         |   |   |   |   |    |
| 5. 2. 2020, St      |                  |   |   | U | 0                | mluv   | enky    |   |   |   |   |    |

Nas dalším obrázku označoval nejprve třídní kliknul na 2. hodině, potom ctrl+kliknul na 4. hodině a potom ctrl+kliknul na 5. hodině:

| Jocházka žáka Terren Terren a C |                  |   |     |         |      |   |      |     |      |       |      |    |  |
|---------------------------------|------------------|---|-----|---------|------|---|------|-----|------|-------|------|----|--|
| Define Denta                    | Omluvenky        | 0 | 1   | 2       | 3    | 4 | 5    | 6   | 7    | 8     | 9    | 10 |  |
| 10. 3. 2020, Út                 | <u>Omluvenka</u> |   |     | 0       |      |   |      |     |      |       |      |    |  |
| 6. 3. 2020, Pá                  | <u>Omluvenka</u> |   |     | 0       | 0    | 0 | 0    | 0   |      |       |      |    |  |
| 5. 3. 2020, Čt                  | <u>Omluvenka</u> |   |     |         | 0    | 0 | 0    | (0) | Omlu | ivená | hodi | na |  |
|                                 |                  |   | 200 | 1 A 100 | 1000 |   | 1000 |     |      |       |      |    |  |

Omlouvání absencí se děje pravým tlačítkem myši v kontextovém menu.<sup>1)</sup>

1) TODO: JEŠTĚ DOPSAT ᠑

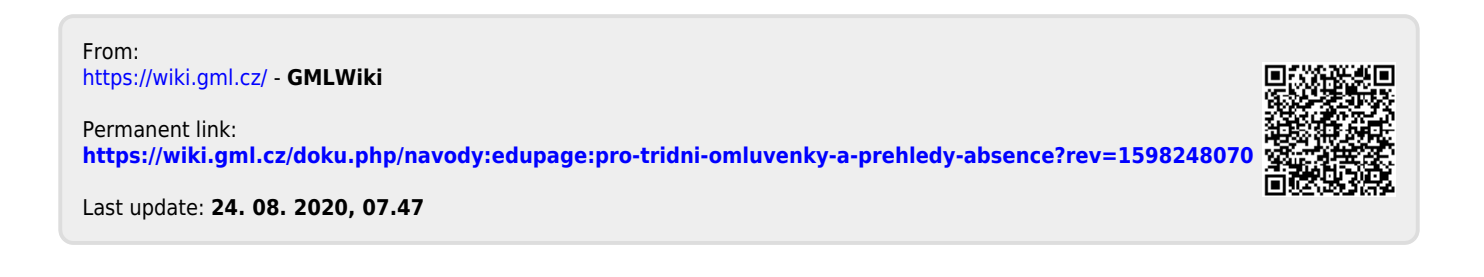